## Opiq.ee kodused tööd

Õpilastele koduse töö määramine e-õppekeskkonnas opiq.ee

1. Kui soovid, et kodutöö läheks e-kooli, peab olema e-kooli päevik opiq.ee

õppekomplektiga seotud

2. Õppekomplekt koosneb peatükkidest ja erinevatest ülesannetest

Opiq.ee keskkonnas päeviku lehel on õppekomlekti peatükkide loetelu

Iga peatüki järel on ülesannete arv

Ülesandeid näeb õpilane siis, kui õpetaja on need talle määranud

NB! Ka peatüki läbitöötamise võib anda õpilasele kodutööks.

NB! Õpilane peab märkima, et ta on materjali läbi töötanud, ülesanded salvestama ja töö õpetajale esitama. (Iga tegevuse jaoks on ekraanil nupp)

- 3. Kõigepealt on mõistlik märkida õppejärg, selleks
  - a. siseneda opiq.ee keskkonda, leida päevikud ja avada sobiv päevik,
  - b. klõpsata soovitud teema ees lipuke roheliseks.
  - c. NB! Õppejärge on mõistlik uue teema võtmisel uuendada,
  - d. NB! Õpilasel avaneb õppematerjal opiq.ee keskkonnas selle peatüki kohalt, kus õpetajal on märgitud õppejärg).
  - e. NB! Ülesande määramisel pakutakse kõigepealt määratud õppejärje materjale (vähem otsimist)
- 4. Koduse töö määramiseks

## a. vajutada päeviku vaates rohelist nuppu Koosta töö, avaneb aken:

| Koosta töö                              |                                |                               |                                                                                                    |                             | ×    |
|-----------------------------------------|--------------------------------|-------------------------------|----------------------------------------------------------------------------------------------------|-----------------------------|------|
| Vali ülesanded                          | Määra töö andmed               |                               | Vali töö saajad                                                                                                    |                             |      |
| Vali ülesanded Valitud ülesanded (1)    | Tüüp<br>kodutöö  tunnikontroll |                               | Päevik<br>Matemaatika 2.c klass                                                                                                    |                             |      |
| Önsekemplekt                            |                                |                               |                                                                                                    |                             | ۲    |
| Matamaatika 2 kl (Avita)                | 🔘 tunnitöö                     | <ul> <li>määramata</li> </ul> | Valim                                                                                                    |                             |      |
|                                         | Lisatüüp                       |                               | Vali kõik                                                                                                    | 🔘 Vali ükshaaval            |      |
| Peatükk                                 | arvestuslik                    | rühmatöö                      | Saajad                                                                                                    |                             |      |
| 2.4 Arvud tuhandeni                     | <ul> <li>Pealkiri</li> </ul>   | 0                             | <b>v</b>                                                                                                    |                             |      |
| Loe peatükk "2.4 Arvud tuhandeni" läbi. | Arvud tuhandeni                |                               | <b>&gt;</b>                                                                                                    |                             |      |
| Ülesannete kogu                         | Kommentaar                     |                               |                                                                                                    |                             |      |
| 🗸 Kahtlased väited 5 🕄 🔍                |                                |                               | ~                                                                                                    |                             |      |
|                                         |                                |                               | ×                                                                                                    |                             |      |
|                                         |                                |                               |                                                                                                    |                             |      |
|                                         | Tähtaeg                        |                               | ~                                                                                                    |                             |      |
|                                         | 🛗 Kolmapäev, 15.01             | .2020                         | $\checkmark$                                                                                                    |                             |      |
|                                         |                                |                               | <ul> <li>Image: A start of the start of the start of</li></ul> |                             |      |
|                                         |                                |                               | ~                                                                                                    | ✓ ·                         |      |
|                                         |                                |                               | <b>&gt;</b>                                                                                                    |                             |      |
|                                         |                                |                               |                                                                                                    |                             |      |
|                                         |                                |                               | <b>⊲</b> s                                                                                                    | aada töö 💣 Salvesta 🛛 Katke | esta |

- b. Tuleb valida ja märkida 1)ülesanded, 2)"kodutöö" ja 3) kuupäev
  - soovi korral saab muuta ka teisi andmeid (töö pealkiri, sooritajad, töö tüüp, arvestuslik või rühmatöö)
  - NB! Ülesandeid saab määrata ühest või mitmest õppekomplektist
  - NB! Kõik ülesanded ei ole automaatselt hinnatavad.
  - NB! Ülesannete eelvaade avaneb uues aknas.
  - NB! On ülesandeid, mis on prinditavad PDF-töölehed

Ülesannete vastuste kontrollimine

- 1. Automaatselt kontrollitavad harjutused annavad tagasiside protsentides
- Õpetaja valikud: ✓ õige vastus; x vale vastus;

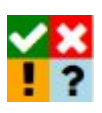

! – kontrollimata vastus; ? – vastus, mida ei hinnata

3. NB! Õpetaja saab ülesande õpilasele uuesti lahendamiseks tagasi saata.

## Tagasiside tüübid

- Hinne 1–5 saab sisestada numbrilise hinde skaalal 1–5 ja +/- selle juurde.
- **Sooritusprotsent** näitab, mitu protsenti moodustab õigete vastuste arv õigete ja valede vastuste koguarvust. **Arvutatakse automaatselt**.
- Kujundav hindamine õpetaja kirjutab tööle kommentaari kokkuvõtva kommentaari kasti.
- Muu hinne võimalus sisestada muu hinne, näiteks A, B, C.
- Tagasisidet ei pea täitma opiq.ee keskkonnas, **hinde võib märkida e-kooli** Õpilane näeb tagasisidet, kui see on avaldatud
  - saab vajutada nuppu "Salvesta ja avalda kohe" õpilane näeb kohe
  - või nuppu "Salvesta" õpilane ei näe kohe
  - NB! Õpetaja saab soovi korral tagasisidet muuta ja uuesti avaldada
  - NB! Õpetaja ei näe ega saa kontrollida ülesannete lahendusi, mida õpilane on teinud õpiku peatüki vaates.